# GETTING STARTED (Login Information)

Coeus Lite is a web-based platform

On campus link: https://coeus.drexel.edu/coeus/userAuthAction.do

Off campus link (via Drexel VPN):

 $\underline{https://vpn.drexel.edu/+CSCO+0075676763663A2F2F70627268662E7165726B72792E727168++/coeus/userAuthAction.do}$ 

• Coeus Lite will only work if you are connected to Drexel University's network. You must VPN (page 41) if you are not on campus.

Log into the Coeus Lite application by entering your credentials. Your username and password are the same associated with other Drexel University systems, such as DrexelOne.

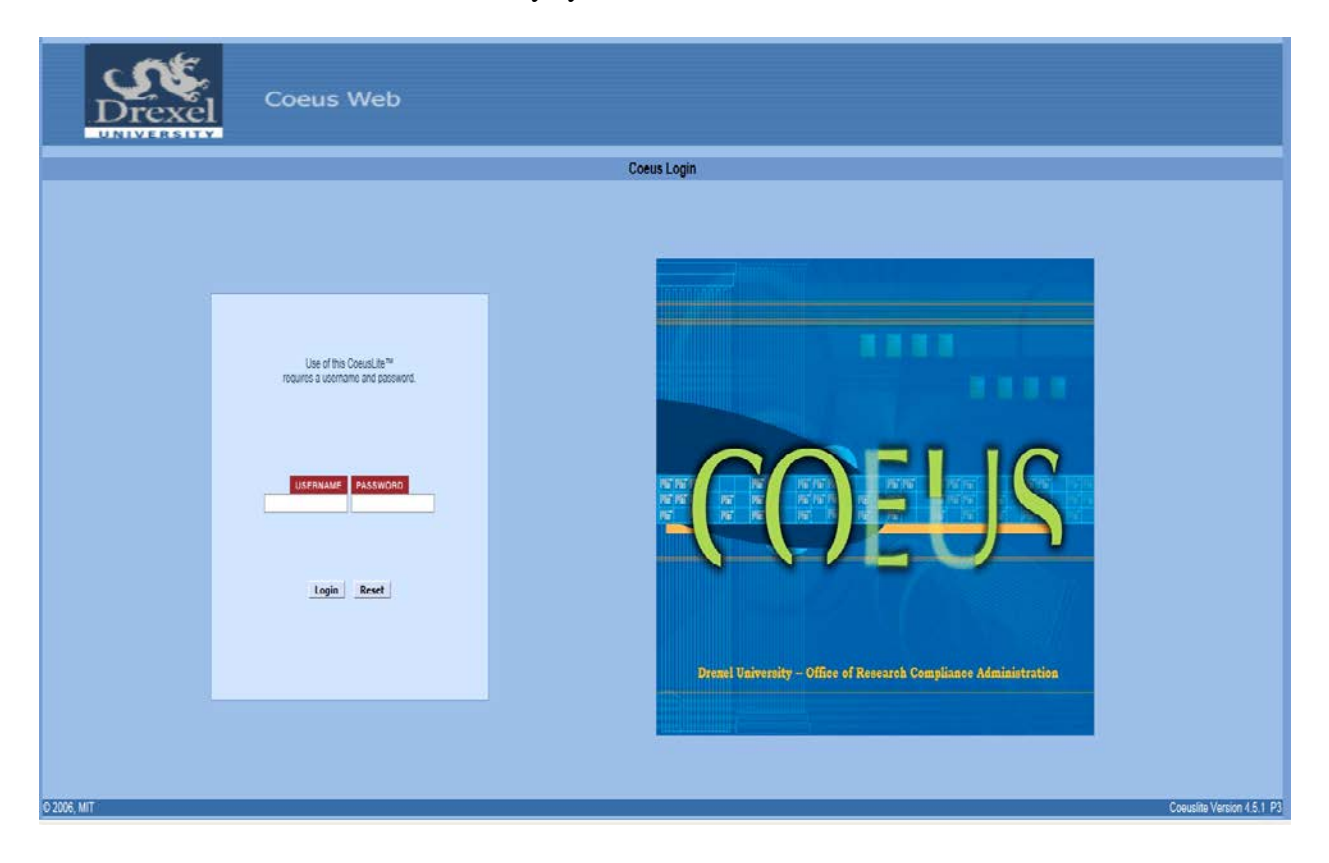

# **CREATING A NEW PROTOCOL**

After logging in, the Welcome to Coeus Lite window will launch.

- Click My IRB Protocols
  - This is only for protocols reviewed by the Human Research Protection Office

|                                                                                                    |                                                                           |                                                                                                    |                                                                                                    | : stornio, cheryr L                                                                                                    |
|----------------------------------------------------------------------------------------------------|---------------------------------------------------------------------------|----------------------------------------------------------------------------------------------------|----------------------------------------------------------------------------------------------------|----------------------------------------------------------------------------------------------------|
|                                                                                                    |                                                                           | lakan                                                                                                    | MA ADDA                                                                                                    | Current Locks                                                                                                    |
| Coeus Home       My Negotiations       My Proposals       My COI       My IRB Procession         Coeus Lite       Coeus Lite       Welcome       My Col       Welcome       My RB Procession         Grants. Gov       Primary Features of Coeus Lite Income       My Protocols - Allows Principal Investigations and review detailed information         My Protocols - Allows Drincipal Investigations for Institutional Approval. Institutional Approval. Instincontect Approval. Instincontect Approval. I | Additional and required upd<br>nessages from Coeus applica<br>and number. | Inbox<br>ubmit protocol<br>ing protocols.<br>and route their<br>ee and approve<br>ee and approve<br>ates on entities<br>ates on entities<br>tion with active | My ARRA<br>Change Passwo<br>Coeus Mission<br>To create, ma<br>support the m<br>electronic solu<br>manage all co<br>sponsored pro<br>proposal deve<br>through awan<br>while fosterin<br>practices by ji<br>innovative tee<br>the knowledg<br>national conse,<br>research stake | Current Locks<br>Logout<br>Ind<br>initial and<br>host robust<br>ution to<br>imponents of<br>opects from<br>opperts from<br>opperts from<br>opperts from<br>opperts from<br>opperts from<br>opperts from<br>opperts from<br>option of<br>eholders. |

### Main View

- All Protocols
  - o Lists all protocols that you are approved as either a principal investigator (PI) or co-investigator
- Pending Protocols
  - Lists all protocols that have outstanding items for those listed as a principal investigator or coinvestigator
- Pending PI Action
  - Protocols needing some action by the respective PI
- Amendments & Renewals
  - Amendments (modifications) and renewals that the principal investigator or co-investigator is attached too
- Create New Protocol
  - Action to submit a new protocol to the HRP
- Protocol Search
  - o Action to search for protocols you are on
  - Also used by researchers not listed as the principal investigator or co-investigator of a protocol
    - Listed as study personnel instead
- All My Reviews
  - o Only available to HRP coordinators or IRB members
- Schedules
  - Only available to HRP coordinators or IRB members

| <b>27</b> C   | CoeusLite              |                |               |                           |                    |                     | User: St       | torino, Cheryl L |
|---------------|------------------------|----------------|---------------|---------------------------|--------------------|---------------------|----------------|------------------|
|               |                        |                |               |                           |                    |                     | Cu             | rrent Locks      |
| Coeus Home    | My Negotiations        | My Proposals   | My COI        | My IRB Protocols My IACUC | Protocols Inbox    | My ARRA             | Logout         |                  |
| All Protocols | Pending Protoco        | Is   Pending   | PI Action     | Amendments & Renewals     | Create New Protoco | I   Protocol Search | All My Reviews | Schedules        |
| List of Pendi | ng PI Action Pro       | tocols         |               |                           |                    |                     |                |                  |
| 🗏 List of     | Specific Minor I       | Revisions Requ | uired Protoco | ls                        |                    |                     |                |                  |
| No rows four  | nd with current selec  | tion criteria  |               |                           |                    |                     |                |                  |
| E List of     | Substantivo Po         | vicione Poquir | od Protocols  |                           |                    |                     |                |                  |
| No rows four  | nd with current select | tion criteria  | ed Protocois  |                           |                    |                     |                |                  |
|               |                        |                |               |                           |                    |                     |                |                  |
| 🗏 List of     | Expiring Protoc        | ols            |               |                           |                    |                     |                |                  |
| NO FOWS TOUR  | na with current selec  | tion criteria  |               |                           |                    |                     |                |                  |
|               |                        |                |               |                           |                    |                     |                |                  |
|               |                        |                |               |                           |                    |                     |                |                  |
|               |                        |                |               |                           |                    |                     |                |                  |
|               |                        |                |               |                           |                    |                     |                |                  |
|               |                        |                |               |                           |                    |                     |                |                  |
|               |                        |                |               |                           |                    |                     |                |                  |
|               |                        |                |               |                           |                    |                     |                |                  |
|               |                        |                |               |                           |                    |                     |                |                  |
|               |                        |                |               |                           |                    |                     |                |                  |
|               |                        |                |               |                           |                    |                     |                |                  |
|               |                        |                |               |                           |                    |                     |                |                  |
|               |                        |                |               |                           |                    |                     |                |                  |
|               |                        |                |               |                           |                    |                     |                |                  |
|               |                        |                |               |                           |                    |                     |                |                  |
|               |                        |                |               |                           |                    |                     |                |                  |
|               |                        |                |               |                           |                    |                     |                |                  |
|               |                        |                |               |                           |                    |                     |                |                  |
|               |                        |                |               |                           |                    |                     |                |                  |
| © 2006, MIT   |                        |                |               |                           |                    |                     | Coeuslite V    | ersion 4.5.1_P3  |

### Side Bar: Maneuvering In And Entering Information Into The Protocol Screens

The menu items (General Info, Organization, etc.) located in the left-hand column in all the protocol screens serve as tools for entering and uploading the specific information required to create a protocol record and submit the protocol to the appropriate oversight authorities and the IRB.

The menu items noted with an asterisk \* indicate that the field is mandatory.

|             | 20000                                 |                                                   |                             |                       |                     |                     |
|-------------|---------------------------------------|---------------------------------------------------|-----------------------------|-----------------------|---------------------|---------------------|
|             | CoeusLite                             |                                                   |                             |                       |                     |                     |
|             |                                       |                                                   |                             |                       |                     |                     |
| Also note   | Coeus Home My Negotiations My Prop    | osals My COI My IRB Protocols My IAC              | UC Protocols Inbox          | My ARRA Logout        |                     | 1. Deste - 1.0 1.1  |
| that as you | tConcerned lines                      | All Protocols   Pending P<br>General Protocol Inf | rotocols   Pending PLAction | Amendments & Renewals | Create New Protocol | Protocol Search   P |
| that as you | *Organization                         | * Indicates Mandato                               | ory Fields                  |                       |                     |                     |
| work your   | *Investigators / Study                | Protocol Details                                  | Please Select               |                       |                     |                     |
| way         | Personnel<br>Correspondents           | *Title:                                           |                             |                       |                     | ~                   |
| way         | *Areas of Research                    |                                                   |                             |                       |                     | V                   |
| through the | Funding Source                        | Description:                                      |                             |                       |                     | 0                   |
| menu        | Subjects                              | *Application Date:                                | 04/06/2016                  |                       |                     |                     |
| items a     | Special Review                        | Reference Num 1:                                  |                             |                       | Reference Num 2:    |                     |
| noms, a     | Other Identifiers                     | FDA Application No:                               |                             |                       |                     |                     |
| red check   | Notes                                 | Save                                              | ]                           |                       |                     |                     |
| √ mark      | Others                                |                                                   |                             |                       |                     |                     |
| will oppoor | Attachments                           |                                                   |                             |                       |                     |                     |
| will appear | Other Attachments                     |                                                   |                             |                       |                     |                     |
| noting that |                                       |                                                   |                             |                       |                     |                     |
| the         | Validate                              |                                                   |                             |                       |                     |                     |
| nontioulon  | Submit to IRB                         |                                                   |                             |                       |                     |                     |
| particular  | Amendments/Renewals                   |                                                   |                             |                       |                     |                     |
| screen or   | View History                          |                                                   |                             |                       |                     |                     |
| "nage" of   | Send Email                            |                                                   |                             |                       |                     |                     |
| puge 01     |                                       |                                                   |                             |                       |                     |                     |
| the         | Access Permissions                    |                                                   |                             |                       |                     |                     |
| application | Drint Summany                         |                                                   |                             |                       |                     |                     |
| is complete | · · · · · · · · · · · · · · · · · · · |                                                   |                             |                       |                     |                     |

and saved. It may also denote when some information may be assumed and has therefore been populated into the system. This auto-populated information can be over-written by the user and is described in this document.

## **Create A New Protocol**

General Information tab

- **Type:** Select the appropriate protocol type from the drop down menu. The HRP staff will override your selection if the protocol is deemed to be other than the selection
- **Title:** Enter the title of the research protocol (mandatory)
- **Description:** Enter the description or purpose of the research project (mandatory)
- Application Date: Will default to today's date the creation date of the protocol record
- **FDA Application Number:** Enter the alphanumeric information related to an Investigational New Drug (IND) or Investigational Devices (IDE or HDE) used in the protocol. Type pending if an IND or IDE number has yet to be received
- Used by HRP Office only
  - Reference Number 1
  - Reference Number 2

Click Save when all information is entered.

| CoeusLite                           |                     |                                                                                                    |                                                 | Y A                        | / /                 |                             | User: Storino, Cheryl L<br>Current Locks |
|-------------------------------------|---------------------|----------------------------------------------------------------------------------------------------|-------------------------------------------------|----------------------------|---------------------|-----------------------------|------------------------------------------|
| Coeus Home My Negotiations          | My Proposals My COI | My IRB Protocols My IACU                                                                           | C Protocols Inbox                               | My ARRA Logout             |                     |                             |                                          |
| *General Info                       | A                   | Il Protocols   Pending Pro<br>General Protocol Infor<br>* Indicates Mandator<br>Protocol 1 Dotails | otocols   Pending PI Acti<br>mation<br>y Fields | on   Amendments & Renewals | Create New Protocol | Protocol Search   All My Re | views   Schedules                        |
| *Investigators / Study<br>Personnel |                     | *Type:                                                                                             | Standard                                        | <b>v</b>                   |                     | Пер                         |                                          |
| Correspondents                      |                     | *Title:                                                                                            |                                                 |                            |                     |                             |                                          |
| *Areas of Research                  |                     | Description                                                                                        |                                                 |                            |                     |                             |                                          |
| Funding Source                      |                     | Description.                                                                                       |                                                 |                            |                     |                             |                                          |
| Subjects                            |                     | *Application Date:                                                                                 | 04/06/2016                                      |                            |                     |                             |                                          |
| Special Review                      |                     | Reference Num 1:                                                                                   |                                                 |                            | Reference Num 2:    |                             |                                          |
| Other Identifiers                   |                     | FDA Application No:                                                                                |                                                 |                            |                     |                             |                                          |
| Notes                               |                     | Save                                                                                               |                                                 |                            |                     |                             |                                          |
| Others                              |                     |                                                                                                    |                                                 |                            |                     |                             |                                          |
| Attachments                         |                     |                                                                                                    |                                                 |                            |                     |                             |                                          |

#### **Types of applications**

- Case Report / Case Study
- Emergency Use of a Device or Drug
- Humanitarian Use Device (HUD)
- Letter of Determination
- Letter of Reliance
- Standard (exempt, expedited and full levels of review)
- External
  - o WIRB
    - o NCI-CIRB
    - o CU-CIRB
    - o Shuman
- Student Project
  - Used for submissions counting as part of the curriculum

### **Protocol Number**

• Saving generates and assigns the protocol number and a status of Pending/In Progress. (At this time the record is saved and the investigator may proceed with completing the submission or save until a later time to complete.)

| CoeusLite                              |                                        |                                                           |                                    |                                             | User: Storino, Cheryl L |
|----------------------------------------|----------------------------------------|-----------------------------------------------------------|------------------------------------|---------------------------------------------|-------------------------|
|                                        |                                        |                                                           |                                    |                                             | Current Locks           |
| Coeus Home My Negotiations My F        | Proposals My Awards My COI My          | RB Protocols My IACUC Protocols Inbox                     | My ARRA Logout                     |                                             |                         |
|                                        | All Protocols   Pe                     | nding Protocols   Pending PLAction   Ame                  | ndments & Renewals Create New Prot | tocol   Protocol Search   All My R          | eviews   Schedules      |
| ✓ *General Info >>     ✓ *Organization | Protocol #:<br>Investigator:<br>Title: | 1604004038 (Pending/In Progress)<br>Title of the Protocol | Expi<br>Last<br>Meet               | ration Date:<br>Approval Date:<br>ing Date: |                         |
| *Investigators / Study<br>Personnel    | General Protocol * Indicates Man       | Information<br>atory Fields                               |                                    |                                             |                         |
| Correspondents                         | Protocol Detai                         | 5                                                         |                                    | Help                                        |                         |
| *Areas of Research                     | *Type:                                 | Standard                                                  | •                                  |                                             |                         |
| Funding Source                         | *Title:                                | Title of the Protocol                                     |                                    | 0                                           |                         |
| Subjects                               | Description:                           | Description or Purpose of the Research Proje              | ect                                | <u>^</u>                                    |                         |
| Special Review                         |                                        |                                                           |                                    | <u> </u>                                    |                         |
| Other Identifiers                      | *Application Dat                       | . 04/06/2016                                              |                                    |                                             |                         |
| Notes                                  | Reference Num                          | alphanumeric                                              | Reference Num 2                    | alphanumeric                                |                         |
| Others                                 | FDA Application                        | No: IND or IDE No                                         |                                    |                                             |                         |
|                                        | Save                                   |                                                           |                                    |                                             |                         |
| Attachments                            |                                        |                                                           |                                    |                                             |                         |
| Other Attachments                      |                                        |                                                           |                                    |                                             |                         |

The number assigned to the protocol is generated by the Coeus database. This number will automatically populate the protocol record when the General Information screen of the protocol record is first saved. Coeus generates and assigns protocol numbers that consist of ten digits. The first four digits represent the year and month the initial protocol record was created. The last six digits represent the sequential order in which the protocol record was created.

COEUS also assigns a suffix to continuing review and amendment submissions. The renewals and amendments are numbered consecutively, with an "R" indicating a renewal and an "A" representing an amendment.

• Ex. R001, R002, and A001, A002, etc.

Organization Tab (Coeus Lite will use standard information here unless you change it)

- In the column on the left-hand side of the screen, select **Organization**. This opens the **Protocol Organization** window
- The **Protocol Organization** defaults to Drexel University. If no other organizations require listing, no further action is needed.
  - This section is to record the principal investigator's affiliated organization.

To add additional or to change the Performing Organization:

- Type: Select "Performing Organization" from the drop down menu
- The **Organization** drop-down menu has the following listed to choose from
  - Hahnemann University Hospital
  - o St. Christopher's Hospital for Children
  - o The Academy of Natural Sciences of Drexel University
  - o Volunteer Faculty Practice Site

To select other sites than listed in the drop-down menu

- Select Search.
- Type the name of the organization into the Name field.
  - A partial entry may be made, with an asterisk used as a wildcard when placed before, after or around the partial entry. Ex. \*St\*Chris\*
- Click Save
- Remove Organization as needed

#### Note

This window is to record the principal investigator's affiliated organization. This field should not be used to list sub-recipient sites or other sites where the research is being conducted and subject to review and approval by a non-Drexel IRB.

|   | CoeusLite                           |                   |                    |                                        |                            |                  | $\sim$            | 7                        |                 | User:          | Storino, Cheryl L |
|---|-------------------------------------|-------------------|--------------------|----------------------------------------|----------------------------|------------------|-------------------|--------------------------|-----------------|----------------|-------------------|
|   |                                     |                   |                    |                                        |                            |                  |                   |                          |                 | <u> </u>       | urrent Locks      |
|   | Coous nome My Negolistions          | My Proposals My A | wards My COI       | My IRB Protoco                         | Is My IACUC Protocols      | Inbox            | My ARRA           | Logout                   |                 |                |                   |
| C |                                     |                   | All Protocols      | Pending Proto                          | cols   Pending Pl Acti     | on   Amendmei    | nts & Renewals    | Create New Protocol      | Protocol Search | All My Reviews | Schedules         |
|   | *General Into                       |                   | Protocol           | #:<br>tor:                             | 1604004038 (Pending/Ir     | Progress)        |                   | Expiration               | Date:           |                |                   |
| ľ | ✓ *Organization >>                  |                   | Title:             |                                        | Title of the Protocol      |                  |                   | Lust Appro               | Val Date.       |                |                   |
|   | *Investigators / Study<br>Personnel |                   | Protocol C         | rganization                            |                            |                  |                   |                          |                 | Help           |                   |
| ľ | Correspondents                      |                   | Add Org            | nization                               | Please Select              |                  | V                 |                          |                 |                |                   |
| ľ | *Areas of Research                  |                   | Organizat          | on:                                    | Please Select              |                  | ✓ <u>Search</u>   |                          |                 |                |                   |
| ľ | Funding Source                      |                   | S                  | ive                                    |                            |                  |                   |                          |                 |                |                   |
| ľ | Subjects                            |                   | List of P          | otocol Organiza                        | itions                     |                  |                   |                          |                 |                |                   |
|   | Special Review                      |                   | Type:<br>Organizat | Performing Org<br>on: Drexel Universit | anization <u>Rei</u><br>tv | nove Organizatio | on   Find Address | s   <u>Clear Address</u> |                 |                |                   |
|   | Other Identifiers                   |                   | Address:           | Drexel Universit                       | lý<br>at                   |                  |                   |                          |                 |                |                   |
|   | Notes                               |                   |                    | Suite 100                              |                            |                  |                   |                          |                 |                |                   |
|   | Others                              |                   |                    | Philadelphia                           |                            |                  |                   |                          |                 |                |                   |
|   |                                     |                   |                    | PA - 19104-287<br>USA                  | 5                          |                  |                   |                          |                 |                |                   |
|   | Attachments                         |                   |                    |                                        |                            |                  |                   |                          |                 |                |                   |
|   | Other Attachments                   |                   |                    |                                        |                            |                  |                   |                          |                 |                |                   |

## **Investigators/ Study Personnel**

|   | CoeusLite                           |                        |                                       |                                                                      |                                                       |                  | $\geq$            | /                |                               |                       | User: Storino, Cheryl L |
|---|-------------------------------------|------------------------|---------------------------------------|----------------------------------------------------------------------|-------------------------------------------------------|------------------|-------------------|------------------|-------------------------------|-----------------------|-------------------------|
|   |                                     |                        |                                       |                                                                      |                                                       |                  | $ \frown L$       |                  |                               |                       | Current Locks           |
|   | Coeus Home My Negotiations          | My Proposals My Awards | My COI                                | My IRB Protocols My I                                                | ACUC Protocols                                        | Inbox            | My ARRA           | Logout           |                               |                       |                         |
|   |                                     |                        | All Protocols                         | Pending Protocols                                                    | Pending PI Action                                     | Amendmen         | ts & Renewals     | Create New Proto | col Protoc                    | ol Search   All My Re | views Schedules         |
|   |                                     |                        | Protocol #:<br>Investigator<br>Title: | 16040<br>:<br>Title o                                                | 04038 <b>(Pending/In P</b> i<br>if the Protocol       | rogress)         |                   | Expir<br>Last    | ation Date:<br>Approval Date: |                       |                         |
| < | *Investigators / Study<br>Personnel |                        | Investigate                           | ors / Study Person<br>mation is not saveu ye<br>ators / Study Person | nel Details<br>a. Click the Save butto<br>del Details | on to save the P | l information     |                  |                               | Help                  |                         |
|   | Correspondents                      |                        | List of Inve                          | estidators / Study                                                   | Personnel:                                            |                  | COI Disclosu      | ire Status       | Sen                           | d Notification        |                         |
|   | *Areas of Research                  |                        | Person Nam                            | e                                                                    | Department                                            |                  | Lead<br>Unit Role |                  | Affliate                      | Training              |                         |
|   | Funding Source                      |                        |                                       |                                                                      |                                                       |                  | Unit              |                  |                               |                       |                         |
|   | Subjects                            |                        |                                       |                                                                      |                                                       |                  |                   |                  |                               |                       |                         |
|   | Special Review                      |                        |                                       |                                                                      |                                                       |                  |                   |                  |                               |                       |                         |
|   | Other Identifiers                   |                        |                                       |                                                                      |                                                       |                  |                   |                  |                               |                       |                         |
|   | Notes                               |                        |                                       |                                                                      |                                                       |                  |                   |                  |                               |                       |                         |
|   | Others                              |                        |                                       |                                                                      |                                                       |                  |                   |                  |                               |                       |                         |
|   | Attachments                         |                        |                                       |                                                                      |                                                       |                  |                   |                  |                               |                       |                         |
|   | Other Attachments                   |                        |                                       |                                                                      |                                                       |                  |                   |                  |                               |                       |                         |

Click on **Investigators/Study Personnel** on the left-hand side column. This launches the **Investigators/Study Personnel Details** screen.

Select **Add Investigators/Study Personnel Details.** The default identifies the protocol creator as the Principal Investigator (PI) and provides an alert message that the PI information is not saved yet. The home unit of the protocol creator also defaults. If the creator is not the PI for the protocol or if a different unit will serve as the lead unit, do not save the information that defaulted.

### **Employee Search**

To change the Principal Investigator or to find and add other investigators and study personnel, click on **Employee Search**. This will launch the Employee Search window.

To search, you can enter \* and a partial last name of the individual followed by an asterisk (\*). Example: \*Fuhrer\* will list all last names that begin or end with \*Fuhrer\*. Select the appropriate last and first name. Once you select, the employee name, unit number, and email address will be automatically populated.

| CoeusLite                                         |                                                                                        | User: Storino, Cheryl L                                                            |
|---------------------------------------------------|----------------------------------------------------------------------------------------|------------------------------------------------------------------------------------|
|                                                   |                                                                                        | Current Locks                                                                      |
| Coeus Home My Negotiations My Proposals My Awards | My COI My IRB Protocols My IACUC Protocols Inbox                                       | My ARRA Logout                                                                     |
|                                                   | All Protocols   Pending Protocols   Pending Pl Action   Amendment                      | is & Renewals   Create New Protocol   Protocol Search   All My Reviews   Schedules |
| ✓ *General Info >>                                | Protocol #: 1604004038 (Pending/In Progress)<br>Investigator:<br>Title of the Protocol | Expiration Date:<br>Last Approval Date:                                            |
| *Investigators / Study<br>Personnel               | Investigators / Study Personnel Details                                                | information Help                                                                   |
| Correspondents                                    | Name: Storino, Cheryl Email: cheryl                                                    | I.Istorino@drexel.edu Phone: (215) 255-7868                                        |
| ✓ *Areas of Research                              | Mobile:                                                                                | Fax:                                                                               |
| Funding Source                                    | Unit: 7101 Search IRB Administration                                                   |                                                                                    |
| Subjects                                          | Protocol Role: Principal Investigator V Person Role:                                   | Affiliation: Staff                                                                 |
| Special Review                                    | Save Cancel                                                                            |                                                                                    |
| Other Identifiers                                 | List of Investigators / Study Personnel:                                               | COI Disclosure Status Send Notification                                            |
| Notes                                             | Person Name Department                                                                 | Lead<br>Unit Role Affliate Training                                                |
| Others                                            |                                                                                        |                                                                                    |
|                                                   |                                                                                        |                                                                                    |
| Attachments                                       |                                                                                        |                                                                                    |
| Other Attachments                                 |                                                                                        |                                                                                    |

The unit for each person is the person's home financial unit, or that unit from which the person is paid. It is <u>critical to ensure</u> that the unit brought in with the name of the principal investigator represents the unit of the department chair who will be reviewing and approving the research protocol via the routing feature. Electronic signatures from the unit heads designated by your school, college or department have already been entered into the system. It is your responsibility to make sure such signatures have been secured. Without the electronic signature, the Coeus system will not allow the submission and review process move onto the next step.

For each person added:

- 1. Enter the Protocol Role of the individual by clicking the drop down box. Choices are Principal Investigator, Co-Investigator or Study Personnel
- 2. For Study Personnel, indicate the Person Role by typing in the appropriate information, e.g., Consultant, co-investigator, Research Assistant, etc.
- 3. Select the individual's affiliation with Drexel by selecting from the Affiliation drop down box. Choices are Faculty, Staff, Affiliate or External Collaborator.

HRP 201 (Contact Information) and Financial Interest Disclosure Form

- Are NOT needed IF you can find your researcher in the personnel table (Employee search)
- Are NEEDED if you cannot find your researcher in the personnel table (Employee search)
  - Upload both documents in the Attachments tab

**Correspondents** (Coeus Lite will use standard information here unless you change it)

This screen is populated with the names of persons who should receive notice of the HRP correspondence that is sent to the investigator.

Click on the **Correspondents** button in the column on the left-hand side. This opens the **Correspondents** window. Add persons who should receive correspondence related to this protocol. Use the **Employee Search** or to find and add correspondents, as described in the Investigator/Study Personnel section.

| CoeusLite                                                    |               |                                        |                  |                                                           |                                  |         |            |          |                                        | U            | ser: Storino, Cl | heryl L |
|--------------------------------------------------------------|---------------|----------------------------------------|------------------|-----------------------------------------------------------|----------------------------------|---------|------------|----------|----------------------------------------|--------------|------------------|---------|
|                                                              |               |                                        |                  |                                                           |                                  |         |            |          |                                        |              | Current Lo       | ocks    |
| Coeus Home My Negotiations                                   | My Proposals  | My COI                                 | My IRB Pr        | rotocols My IACUC Pro                                     | otocols Inbox                    | My      | / ARRA     | Logout   |                                        |              |                  |         |
|                                                              | All Protocols | Pending Pro                            | tocols           | Pending PI Action                                         | Amendments & Re                  | enewals | Create New | Protocol | Protocol Search                        | All My Revie | ews   Schedul    | iles    |
| <ul> <li>✓ *General Info</li> <li>✓ *Organization</li> </ul> |               | Protocol #:<br>Investigator:<br>Title: |                  | 1604004038 (Pe<br>Storino, Cheryl L<br>Title of the Proto | ending/In Progress)<br>_<br>pcol |         |            |          | Expiration Date:<br>Last Approval Date | :            |                  |         |
| *Investigators / Study<br>✓ Personnel                        |               | Correspondent                          |                  |                                                           |                                  |         |            |          |                                        |              | Help             |         |
| ✓ Correspondents >>                                          | (             | Add Corresp                            | ondent           | 5                                                         |                                  |         |            |          |                                        |              |                  |         |
| *Areas of Research                                           |               | Employee Sea                           | rcn   <u>Non</u> | Employee Search                                           |                                  |         |            |          |                                        |              |                  |         |
| Funding Source                                               |               | Type:                                  | Pleas            | e Select                                                  | ×                                |         |            |          |                                        |              |                  |         |
| Subjects                                                     |               | Commonday.                             |                  |                                                           |                                  |         |            |          | ~                                      | 1            |                  |         |
| Special Review                                               |               | comments:                              |                  |                                                           |                                  |         |            |          | ~                                      |              |                  |         |
| Other Identifiers                                            |               | Save                                   |                  |                                                           |                                  |         |            |          |                                        |              |                  |         |
| Notes                                                        |               | List of Corre                          | sponder          | nts<br>Name                                               |                                  | Comr    | ments      |          |                                        |              |                  |         |
| Others                                                       |               | IRB Coordinat                          | or               | Fuhrer, A<br>Fuhrer, A                                    | dam G<br>dam G                   | Com     | mento      |          |                                        | View<br>View | Remove<br>Remove |         |
| Attachments                                                  |               | otun                                   |                  |                                                           |                                  |         |            |          |                                        |              |                  |         |
| Other Attachments                                            |               |                                        |                  |                                                           |                                  |         |            |          |                                        |              |                  |         |

- **Type:** Select the Type of correspondent from the drop down menu.
- **Save :** The selection is saved in the **List of Correspondents**. (Entries in the **Comments** section are optional.)

Areas Of Research (Coeus Lite will use standard information here unless you change it)

No Action is needed. The **Areas of Research** window defaults to All Research Areas. No other Areas of Research are to be added at this time.

### **Funding Source**

Researchers must provide **all** sources of funding that support the conduct of the research project. Use this tab to provide the information necessary for the HRP to perform congruency reviews between sponsor proposals and the IRB protocols.

The entries made in this field are **critical** for ensuring that the HRP has the information it needs to perform the review required by federal regulation and University policy. Specifically, the University will not certify to the sponsor that the HRP has approved the research and the project funding will not be released until HRP approval and congruency have been verified with Drexel's Office of Research.

Select the Funding Source menu item from the column on the left-hand side of the screen.

| Coeusl                                            | _ite                  |                              |             |                                     |                          |              |             |                                         | User:          | Storino, Cheryl L |
|---------------------------------------------------|-----------------------|------------------------------|-------------|-------------------------------------|--------------------------|--------------|-------------|-----------------------------------------|----------------|-------------------|
|                                                   | $\sim$ /              |                              |             | ) /                                 |                          |              |             |                                         | <u>c</u>       | urrent Locks      |
| Coeus Home My Nego                                | tiations My Proposals | My Awards                    | My COI      | My IRB Proto                        | ocols My IACUC Protocols | Inbox        | My ARRA     | Logout                                  |                |                   |
|                                                   | All Protocols         | Pending Proto                | cols   Pend | ding PI Action                      | Amendments & Renewal     | s   Create N | ew Protocol | Protocol Search                         | All My Reviews | Schedules         |
| ✓ *General Info                                   |                       | Protocol #:<br>Investigator: |             | 1604004038 (Pe<br>Storino, Cheryl L | ending/In Progress)      |              |             | Expiration Date:<br>Last Approval Date: |                |                   |
| ✓ Organization *Investigators / Study ✓ Personnel | /                     | Funding Source               | Source      | The of the Frote                    |                          |              |             |                                         |                | Help              |
| Correspondents                                    |                       | Type: -<br>Number/Code:      | Please      | e Select                            | · · ·                    |              |             |                                         |                |                   |
| Funding Source                                    | »                     | Name/Title:<br>Save          |             |                                     |                          |              |             |                                         |                | -                 |
| Subjects<br>Special Review                        |                       | List of Fundin               | g Source    |                                     |                          |              |             |                                         |                |                   |
| Other Identifiers                                 |                       | Туре                         | I           | Number/Code                         | Name/                    | Fitle        |             |                                         |                |                   |
| Notes                                             |                       |                              |             |                                     |                          |              |             |                                         |                |                   |
| Others                                            |                       |                              |             |                                     |                          |              |             |                                         |                |                   |
| Attachments                                       |                       |                              |             |                                     |                          |              |             |                                         |                |                   |

To search for the funding source for the protocol, select **Type** from drop down menu.

- **Internal funding:** Select **Unit** to denote when the research is funded by departments within Drexel.
- **External funding:** Select **Proposal Development Transmittal** when the protocol is fully or partially funded by an *external* entity.

Click Search. The Search Window will open.

When searching the asterisk (\*) can be used before, after or around a unit name. Click Search.

All protocols will have some type of funding, internal or external.

## Subjects

Select the **Subjects** menu item from the column on the left-hand side.

| CoeusLite                  |               |                              |                                      |                        |                     |                                         | User: Storino, Che         |
|----------------------------|---------------|------------------------------|--------------------------------------|------------------------|---------------------|-----------------------------------------|----------------------------|
|                            | $\sim$ / [    |                              |                                      |                        |                     |                                         | Current Lock               |
| Coeus Home My Negotiations | My Proposals  | My Awards N                  | Ay COI My IRB Protoco                | bls My IACUC Protocols | Inbox My ARRA       | Logout                                  |                            |
|                            | All Protocols | Pending Protocols            | Pending Pl Action                    | Amendments & Renewals  | Create New Protocol | Protocol Search                         | All My Reviews   Schedules |
| ✓ *General Info >>         |               | Protocol #:<br>Investigator: | 1604004038 (Pen<br>Storino, Cheryl L | ding/In Progress)      |                     | Expiration Date:<br>Last Approval Date: |                            |
| Virganization              |               | Subjects                     | The of the Protoc                    | UI                     |                     |                                         |                            |
| Personnel                  |               |                              |                                      |                        |                     |                                         |                            |
| Correspondents             |               | Add subjects                 | Diagon Colort                        |                        |                     |                                         | Help                       |
| ✓ *Areas of Research       | (             | Count:                       | Please Select                        |                        |                     |                                         |                            |
| Funding Source             |               | Save                         | J                                    |                        |                     |                                         |                            |
| Subjects                   |               | Subjects                     |                                      |                        |                     |                                         |                            |
| Special Review             |               | Subject                      | Cour                                 | ıf                     |                     |                                         |                            |
| Other Identifiers          |               |                              |                                      |                        |                     |                                         |                            |
| Notes                      |               |                              |                                      |                        |                     |                                         |                            |
| Others                     |               |                              |                                      |                        |                     |                                         |                            |
|                            |               |                              |                                      |                        |                     |                                         |                            |
| Attachments                |               |                              |                                      |                        |                     |                                         |                            |
| Other Attachments          |               |                              |                                      |                        |                     |                                         |                            |

Identify and select ALL that is applicable with the subject population from the drop down menu.

The subject populations appears in the **Subject** line.

The **Count** field should be populated with the number of persons targeted for enrollment at **Drexel University only.** The Subjects screen also helps to identify subject populations that may require special considerations and protections when participating in research.

#### **Common subject categories**

- Children
- Decisionally Impaired
- Prisoner
- Pregnant Women
- Fetuses
- Students
- Adult
- Emancipated Minor
- Wards of State

- Children and Adults
- Female
- Male
- Medical Charts
- Other Records
- Surveys
- Privately Owned Data
- Publically Available Data

### **Special Review**

The **Special Review** screen is to track other protocol related information that may include additional approvals outside the HRP review.

Click on the **Special Review** menu item from the column on the left-hand side. This opens the Special Review window.

| - |                           |                 | _             |                            |             | -                           |                            |             |            |              |                                     | :                | _           |             |
|---|---------------------------|-----------------|---------------|----------------------------|-------------|-----------------------------|----------------------------|-------------|------------|--------------|-------------------------------------|------------------|-------------|-------------|
|   | C 🛐 C                     | oeusLite        |               |                            |             |                             |                            |             |            |              |                                     | Us               | ser: Storin | o, Cheryl L |
|   |                           |                 |               |                            |             |                             |                            |             |            |              |                                     |                  | Curren      | t Locks     |
| C | oeus Horne                | My Negotiations | My Proposals  | My Awards                  | My C        | 01 My IRB Pr                | otocols My IACUC I         | Protocols   | Inbox      | My ARRA      | Logout                              |                  |             |             |
|   |                           |                 | All Protocols | Pending P                  | rotocols    | Pending PI Actio            | n Amendments               | & Renewals  | Create New | w Protocol   | Protocol Search                     | h   All My Revie | ws   Sch    | edules      |
| 4 | *General In               | fo              |               | Protocol #:<br>Investigato | r:          | 1604004038<br>Storino, Cher | (Pending/In Progr<br>ryl L | ess)        |            |              | Expiration Date:<br>Last Approval D | ate:             |             |             |
| 4 | *Organizati               | on              |               | Title:                     |             | Title of the Pi             | rotocol                    |             |            |              |                                     |                  | Unio        |             |
| 4 | *Investigate<br>Personnel | ors / Study     |               | Add Specia                 | l Review    |                             |                            |             |            |              |                                     |                  | neip        |             |
| 4 | Correspond                | dents           |               |                            |             |                             |                            |             |            |              |                                     |                  |             |             |
|   | *Areas of R               | esearch         |               | Special Rev                | iew:Ple     | ease Select                 | ~                          |             | Ap         | oproval:     | Please Select                       | ~                | ]           |             |
| Ē | Funding Sc                | urce            |               | Protocol No                | ):          |                             | Application Date:          |             |            | Approval Da  | te:                                 |                  |             |             |
| 4 | Turrung ou                |                 |               | Comments                   |             |                             |                            |             |            |              |                                     | ~                |             |             |
|   | Subjects                  |                 |               |                            |             |                             |                            |             |            |              |                                     |                  |             |             |
|   | Special R                 | eview           |               |                            |             |                             |                            |             |            |              |                                     | *                |             |             |
|   | Other Ident               | ifiers          |               | Save                       |             |                             |                            |             |            |              |                                     |                  |             |             |
|   | Notes                     |                 |               | LIST OF Spe                | cial Reviev | v                           |                            |             |            |              |                                     |                  | _           |             |
|   | Others                    |                 |               | Special R                  | eview       | Approval                    | Protocol No                | Application | Date A     | pproval Date | e Comme                             | nts              |             |             |
|   |                           |                 |               |                            |             |                             |                            |             |            |              |                                     |                  |             |             |
|   | Attachment                | ts              |               |                            |             |                             |                            |             |            |              |                                     |                  |             |             |

Select the **Special Review** type from the drop down menu.

- Approval: Select the appropriate approval status from the drop down menu
- Remember to upload pertinent documents with your protocol submission

The **Comments** field can include additional notes to help in your Special Review approval, such as if Tenet Facilities are being used, place the facility name, department and floor being used at Hahnemann University Hospital.

Click on Save after each entry. All entries will be saved under the List of Special Review.

#### **Other Identifiers**

The **Other Identifiers** window is not being utilized at this time.

#### Notes

The Notes window is for any comments regarding this specific submission to the HRP Office

### Attachments

Once all data fields required for the protocol record are complete, it is time to upload the documents that the researcher must send to the HRP for review and approval.

The **Attachments** menu item is used by the researcher to upload such protocol-related documents. Click on the **Attachments** menu item from the column on the left-hand side. This opens the **Attachments** window.

| CoeusLit                              | e                |                              |                        |                                     |                |          |                                         | User:          | Storino, Cher |
|---------------------------------------|------------------|------------------------------|------------------------|-------------------------------------|----------------|----------|-----------------------------------------|----------------|---------------|
| Coeus Home My Negotiati               | ons My Proposals | My Awards                    | My COI My IRE          | Protocols My IACUC Protocols        | Inbox          | My ARRA  | Logout                                  | <u>c</u>       | urrent Lock   |
|                                       | All Protocols    | Pending Proto                | cols   Pending PI Ac   | tion Amendments & Renewal           | s   Create New | Protocol | Protocol Search                         | All My Reviews | Schedules     |
| 🖌 *General Info                       |                  | Protocol #:<br>Investigator: | 16040040<br>Storino, C | 38 (Pending/In Progress)<br>heryl L |                |          | Expiration Date:<br>Last Approval Date: | :              |               |
| *Organization                         |                  | Title:                       | Title of the           | Protocol                            |                |          |                                         |                |               |
| *Investigators / Study<br>✓ Personnel |                  | Attachments                  |                        |                                     |                |          |                                         | H              | elp           |
| Correspondents                        |                  | Add New Docu                 | iment                  |                                     |                |          |                                         |                |               |
| *Areas of Research                    |                  |                              |                        |                                     |                |          |                                         |                |               |
| Funding Source                        |                  |                              |                        |                                     |                |          |                                         |                |               |
| 🗸 Subjects                            |                  |                              |                        |                                     |                |          |                                         |                |               |
| Special Review                        |                  |                              |                        |                                     |                |          |                                         |                |               |
| Other Identifiers                     |                  |                              |                        |                                     |                |          |                                         |                |               |
| Votes                                 |                  |                              |                        |                                     |                |          |                                         |                |               |
| Others                                |                  |                              |                        |                                     |                |          |                                         |                |               |
|                                       |                  |                              |                        |                                     |                |          |                                         |                |               |
| Attachments                           | >>               |                              |                        |                                     |                |          |                                         |                |               |
| Other Attachments                     |                  |                              |                        |                                     |                |          |                                         |                |               |

The researcher must select a **Document Type** from the drop down box for each item being uploaded for review by the HRP (the document's title should be saved the exact same way as the description field instructions).

|                                                           |               |                              |              | -                                   |                         | -              | 1            |                                         | 1              | _            |
|-----------------------------------------------------------|---------------|------------------------------|--------------|-------------------------------------|-------------------------|----------------|--------------|-----------------------------------------|----------------|--------------|
| CoeusLite                                                 |               |                              |              |                                     |                         |                |              |                                         | User:          | Storino, Che |
|                                                           |               |                              |              |                                     |                         |                |              |                                         | С с            | urrent Loci  |
| Coeus Home My Negotiations                                | My Proposals  | My Awards                    | My COI       | My IRB Proto                        | cols My IACUC Protocols | Inbox          | My ARRA      | Logout                                  | -              |              |
|                                                           | All Protocols | Pending Proto                | ocols   Pend | ding PI Action                      | Amendments & Renew      | als   Create I | New Protocol | Protocol Search                         | All My Reviews | Schedules    |
| ✓ *General Info<br>*Opportunition                         |               | Protocol #:<br>Investigator: |              | 1604004038 (Pe<br>Storino, Cheryl L | nding/In Progress)      |                |              | Expiration Date:<br>Last Approval Date: | :              |              |
| *Investigators / Study                                    |               | Attachments                  |              | The of the Proto                    | LOI                     |                |              |                                         |                | lala         |
| <ul> <li>✓ Personnel</li> <li>✓ Correspondents</li> </ul> |               | Add New Doc                  | ument        |                                     |                         |                |              |                                         |                |              |
| *Areas of Research                                        | (             | Document Type                | :Please S    | Select                              | <b>~</b>                | Description:   |              |                                         |                |              |
| Funding Source                                            |               | File Name:                   |              |                                     |                         | Browse         |              |                                         |                |              |
| Subjects                                                  |               |                              |              |                                     |                         |                |              |                                         |                | _            |
| Special Review                                            |               | Save                         |              | Cancel                              |                         |                |              |                                         |                |              |
| Other Identifiers                                         |               |                              |              |                                     |                         |                |              |                                         |                |              |
| ✓ Notes                                                   |               |                              |              |                                     |                         |                |              |                                         |                |              |
| Others                                                    |               |                              |              |                                     |                         |                |              |                                         |                |              |
| Attachments >                                             | >             |                              |              |                                     |                         |                |              |                                         |                |              |
| Other Attachments                                         |               |                              |              |                                     |                         |                |              |                                         |                |              |

- **Description Field:** Type in the specific HRP document number and title or general description of the document
- **Description Field:** Do not use the following invalid characters in document titles or in any free text field: / @ # \$ % ^ & \*

Description field examples

- HRP 503 Protocol
- HRP 201 Contact Information Form Researcher's last name
- Data collection tools

Use the Browse button to search your system files for the appropriate document to be uploaded.

Highlight the document you wish to upload and click **Open** or double click the file to bring the document into the **File Name** field.

Click Save to build the list of attachments.

A pre-review will be performed by the HRP Office before directing to the IRB for review. All incomplete submissions will be returned to the research team.

## **Other Attachments**

The Other Attachments window is not used during the initial protocol submission.

## Application

Select the appropriate application form from the left hand column in the Forms tab to complete the required electronic questionnaire.

The electronic questionnaire you have to complete depends on the type of application selected in the General Info section.

All previous paper versions of our applications are now electronic questionnaires, including

- HRP 211 Application for Initial Review
- HRP 212 Continuing Review Progress Report
- HRP 213 Modification of Approved Research

Continue with the questionnaires until Coeus Lite returns a popup stating the application is complete

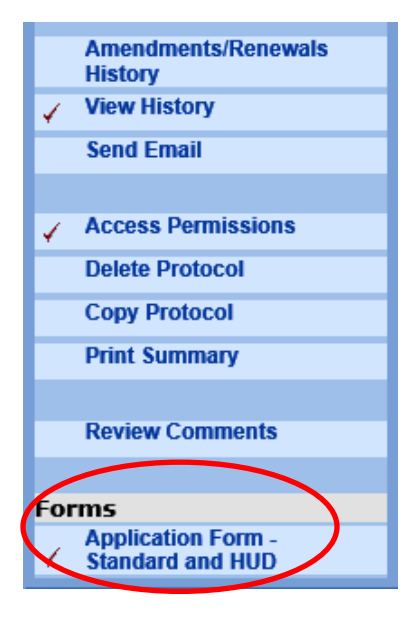

| Ар | plication Form - Standard and HUD                                                                                                    |                |
|----|----------------------------------------------------------------------------------------------------|----------------|
| P  | revious Modify Start Over                                                                                                    |                |
| 1) | How many subjects do you plan to enroll?                                                                                                    | More           |
| 2) | Is informed consent needed for this study?<br>Yes No                                                                                                    | More           |
| 3) | Has everyone involved in the study completed the appropriate trainings? Note: Standard and HUD Submission Ensure required CITI and DU trainings are completed and not expired before submitting the protocol to the IRE | ns: More<br>3. |
| 4) | Yes     No       Message from webpage     X       Does anyone on this                                                                                                    | More           |
| 5) | Yes       No         Is/are external site(s)       Questionnaire Completed for protocol 1710005676         Yes       No                                                                                                 | More           |
| 6) | Are unapproved drug<br>Ves  No OK                                                                                                    | More           |
| 7) | Are approved drugs planned for use in this study?<br>Yes  No                                                                                                    | More           |
| 8) | Are investigational devices being evaluated for safety and effectiveness in this study?<br>Yes  No                                                                                                    | More           |
| 9) | Is a Humanitarian Use Device (HUD) being used?<br>Ves  No                                                                                                    | More           |
|    | Print                                                                                                    |                |
|    |                                                                                                    |                |

### Submit To IRB

Once the primary protocol information is complete, all documents required by the IRB for review have been uploaded, and all appropriate questionnaires have been completed, then the researcher is ready to submit the protocol.

Depending on the type of application, the protocol may be routed to the principal investigator, department chair or program director, and, for College of Medicine protocols, to the vice dean for research office. All stops approve the protocol within Coeus Lite, after receiving an email from the platform requesting their review and approval.

After the protocol has all approvals, Coeus Lite will route your submission to the HRP Office.

To begin the submission process, click the **Submit to IRB** menu item from the column on the left-hand side. This will indicate the types of actions that can be performed on the protocol. For new applications, researchers can only **Submit For Review**.

| CoeusLite                       |               |                                        |                    |                                                          |                      |                 | $ \land X $ |                                         | User:          | Storino, Cheryl I |
|---------------------------------|---------------|----------------------------------------|--------------------|----------------------------------------------------------|----------------------|-----------------|-------------|-----------------------------------------|----------------|-------------------|
|                                 |               |                                        |                    |                                                          |                      |                 |             |                                         | <u> </u>       | urrent Locks      |
| Coeus Home My Negotiations      | My Proposals  | My Awards                              | My COI             | My IRB Protocol                                          | s My IACUC Protocols | Inbox           | My ARRA     | Logout                                  |                |                   |
|                                 | All Protocols | Pending Protoc                         | ols   Pendin       | g PI Action   A                                          | Amendments & Renewal | s   Create N    | ew Protocol | Protocol Search                         | All My Reviews | Schedules         |
| ✓ *General Info                 |               | Protocol #:<br>Investigator:<br>Title: | 160<br>Sto<br>Titl | 04004038 (Pendi<br>prino, Cheryl L<br>le of the Protocol | ing/In Progress)     |                 |             | Expiration Date:<br>Last Approval Date: |                |                   |
| Investigators / Study Personnel |               | Protocol Actions                       | following activ    | one on this prot                                         | ocol                 |                 |             |                                         |                | Help              |
| Correspondents                  | (             | Submit For Revie                       | ew                 | ons on ans prot                                          | Submit               | to IRB for Revi | ew.         |                                         |                |                   |
| Funding Source                  |               |                                        |                    |                                                          |                      |                 |             |                                         |                |                   |
| Subjects     Special Review     |               |                                        |                    |                                                          |                      |                 |             |                                         |                |                   |
| Other Identifiers               |               |                                        |                    |                                                          |                      |                 |             |                                         |                |                   |
| Votes<br>Others                 |               |                                        |                    |                                                          |                      |                 |             |                                         |                |                   |
| Attachments                     |               |                                        |                    |                                                          |                      |                 |             |                                         |                |                   |
| Other Attachments               |               |                                        |                    |                                                          |                      |                 |             |                                         |                |                   |
| Validate                        |               |                                        |                    |                                                          |                      |                 |             |                                         |                |                   |
| Submit to IRB                   |               |                                        |                    |                                                          |                      |                 |             |                                         |                |                   |

Validation will be requested. Select OK and OK again.

|                      | CoeusLite           |               |                              | _           | -                                    |                            |             | $\nearrow$   |                                        | User: S        | Storino, Cheryl |
|----------------------|---------------------|---------------|------------------------------|-------------|--------------------------------------|----------------------------|-------------|--------------|----------------------------------------|----------------|-----------------|
| 1 //                 |                     | $\sim$ /      | 1/                           | 1-7         | $\gamma$ /                           |                            | 7/          |              |                                        | <u>C</u>       | urrent Locks    |
| Coeus Home           | My Negotiations     | My Proposals  | My Awards                    | My COI      | My IRB Proto                         | cols My IACUC Protocols    | Inbox       | My ARRA      | Logout                                 |                |                 |
|                      |                     | All Protocols | Pending Prote                | ocols   Per | nding PI Action                      | Amendments & Renewal       | s   Create  | New Protocol | Protocol Search                        | All My Reviews | Schedules       |
| 🧹 *General           | Info                |               | Protocol #:<br>Investigator: |             | 1604004038 (Per<br>Storino, Chervi L | nding/In Progress)         |             |              | Expiration Date:<br>Last Approval Date | e              |                 |
| 🧹 *Organiza          | ation               |               | Title:                       |             | Title of the Protoc                  | col                        |             |              |                                        | -              | _               |
| Investiga ✓ Personne | ators / Study<br>el |               |                              |             | •                                    | All Coeus validation rules | were passed | successfully |                                        |                |                 |
| 🧹 Correspo           | ndents              | (             | ок                           |             |                                      |                            |             |              |                                        |                |                 |
| ✓ *Areas of          | Research            |               |                              |             |                                      |                            |             |              |                                        |                |                 |
| 🖌 Funding            | Source              |               |                              |             |                                      |                            |             |              |                                        |                |                 |
| 🖌 Subjects           |                     |               |                              |             |                                      |                            |             |              |                                        |                |                 |
| 🧹 Special R          | leview              |               |                              |             |                                      |                            |             |              |                                        |                |                 |
| Other Ide            | ntifiers            |               |                              |             |                                      |                            |             |              |                                        |                |                 |
| 🖌 Notes              |                     |               |                              |             |                                      |                            |             |              |                                        |                |                 |
| Others               |                     |               |                              |             |                                      |                            |             |              |                                        |                |                 |
|                      |                     |               |                              |             |                                      |                            |             |              |                                        |                |                 |
| Attachme             | ents                |               |                              |             |                                      |                            |             |              |                                        |                |                 |
| Other Att            | achments            |               |                              |             |                                      |                            |             |              |                                        |                |                 |
| Mallidada            |                     |               |                              |             |                                      |                            |             |              |                                        |                |                 |
| Validate             |                     |               |                              |             |                                      |                            |             |              |                                        |                |                 |
| Submit to            | IRB                 |               |                              |             |                                      |                            |             |              |                                        |                |                 |

## To Submit To The IRB

Select the submission **Type** from the drop down box. Be sure to select **Initial Protocol Application** for a new protocol. Select To Be Determined from the **Review Type** drop down box, and Standard from the **Type Qualifier** drop down box.

Click the **Submit** button to submit to the IRB.

The user will receive a message asking whether they wish to submit the protocol. Click **OK**.

| CoeusLite                                                                                                    |               |                                                                                                    |                                                                                                    |                                                                                                    |                                                 |        | $\sim$          |                                                                            | User: !        | Storino, Chery |
|----------------------------------------------------------------------------------------------------|---------------|----------------------------------------------------------------------------------------------------|----------------------------------------------------------------------------------------------------|----------------------------------------------------------------------------------------------------|-------------------------------------------------|--------|-----------------|----------------------------------------------------------------------------|----------------|----------------|
|                                                                                                    |               |                                                                                                    |                                                                                                    |                                                                                                    |                                                 |        |                 |                                                                            | <u>c</u>       | urrent Locks   |
| Coeus Home My Negotiations                                                                                                    | My Proposals  | My Awards                                                                                                    | My COI                                                                                                    | My IRB Protoc                                                                                           | ols My IACUC Protocols                          | Inbox  | My ARRA         | Logout                                                                     |                |                |
| "General Info     "Organization     "Investigators / Study     Personnel     Correspondents     "Areas of Research     Funding Source     Subjects     Special Review     Other Identifiers     Notes | All Protocols | Pending Pro<br>Protocol #:<br>Investigator:<br>Title:<br>Protocol subm<br>* Indicates Ma<br>Submission<br>*Type:<br>Type Qualifier<br>Submit | Itocols   Per<br>Per<br>Person<br>Person<br>Pe | nding PI Action  <br>1604004038 (Per<br>Storing, Chearli<br>Title of the Protoc<br>Is<br>elect<br>elect | Amendments & Renewa<br>Iding/In Progress)<br>ol | v Seat | *Review Type: - | Protocol Search<br>Expiration Date:<br>Last Approval Date<br>Please Select | All My Reviews | Schedules      |
| Others<br>Attachments                                                                                                    |               |                                                                                                    |                                                                                                    |                                                                                                    |                                                 |        |                 |                                                                            |                |                |
| Other Attachments<br>Validate                                                                                                    |               |                                                                                                    |                                                                                                    |                                                                                                    |                                                 |        |                 |                                                                            |                |                |
| Submit to IRB                                                                                                    |               |                                                                                                    |                                                                                                    |                                                                                                    |                                                 |        |                 |                                                                            |                |                |

### The Protocol Is Now Submitted For Approvals

| CoeusLite                                     |                                             | 111 4                                                                   | 21                                          |                            | User: Fuhrer, Adam G<br>Current Locks |
|-----------------------------------------------|---------------------------------------------|-------------------------------------------------------------------------|---------------------------------------------|----------------------------|---------------------------------------|
| Coeus Home My Negotiations My Proposals My CO | My IRB Protocols My IACU                    | C Protocols Inbox My ARRA                                               | Logout                                      |                            |                                       |
|                                               | All Protocols   Pend                        | ling Protocol Pending Pl Action Amend                                   | Iments & Renewals   Create New Protocol     | Protocol Search All My Rev | iews   Schedules                      |
| ✓ *General Info >>     ✓ *Organization        | Protocol #:<br>Investigator:<br>Title:      | 1710005680 (Routing In Progress)<br>Skinner, Karen B<br>10 October 2017 | Expiration D<br>Last Approv<br>Meeting Date | ate:<br>al Date:<br>e:     |                                       |
| *Investigators / Study<br>✓ Personnel         | General Protocol Inf<br>* Indicates Mandato | ormation<br>ory Fields                                                  |                                             |                            |                                       |
| ✓ Correspondents                              | Protocol Details                            |                                                                         |                                             | Help                       |                                       |
| Areas of Research                             | *Type:                                      | Standard                                                                |                                             |                            |                                       |
| ✓ Funding Source                              | *1 itle:                                    | 10 October 2017                                                         |                                             |                            |                                       |
| Subjects                                      | Description:                                | 10 October 2017                                                         |                                             | 0                          |                                       |
| Other Identifiers                             | *Application Date:                          | 10/10/2017                                                              |                                             |                            |                                       |
| V Notes                                       | Reference Num 1:                            |                                                                         | Reference Num 2:                            |                            |                                       |
| Others                                        | FDA Application No                          | :                                                                       |                                             |                            |                                       |
|                                               |                                             |                                                                         |                                             |                            |                                       |
| ✓ Attachments                                 |                                             |                                                                         |                                             |                            |                                       |

The protocol status will change from Pending/In Progress to **Routing In Progress**, which indicates that the protocol is routing for approvals.

Once the protocol has been electronically approved by all appropriate reviewers, the HRP Office will assign the initial protocol application appropriately.

If the protocol is required to be reviewed at a convened meeting, the on-line submission deadline dates will be used.

• Example: The IRB meeting may be scheduled for August 8, 2017 but the submission deadline is July 18, 2017. Thus an researcher submits the application on July 17<sup>th</sup>, thinking it will be received by the HRP in time for the meeting on the 18<sup>th</sup>. However, via the electronic routing, it is waiting for the departmental chair's review and signature, who doesn't approve until July 19th. This causes the protocol to miss the deadline submission date, and the protocol will now be scheduled for the next IRB meeting of September 12<sup>th</sup>.

## **Checking The Status Of The Initial Submission**

Once the protocol is submitted, the user can view the status of the protocol in two ways.

From **My IRB Protocols**, click **All Protocols** to view the status of the protocols that you are listed as either the principal investigator or co-investigator of. The **Status** column will note where your submission current stands

| C             | oeusLit                     | •              | / = /          |                  |                     |                |                 | User: F        | uhrer, Adam G |
|---------------|-----------------------------|----------------|----------------|------------------|---------------------|----------------|-----------------|----------------|---------------|
| Coeus Horne   | My Negotiati                | ns My Proposal | s MyCOI        | My IRB Protocols | My IACUC Protocols  | Inbox          | My ARRA         | Logout         | Tent Locks    |
| All Protocols | Pending P                   | rotocols   Per | ding PI Action | Amendments & Ren | ewals   Create Ne   | w Protocol     | Protocol Search | All My Reviews | Schedules     |
| List of Pendi | ng Protocols                |                |                |                  |                     |                |                 |                |               |
| Protocol Num  | iber Title                  |                |                |                  |                     | Status         |                 | Creation D     | ate           |
| 1710005705    | Title                       |                |                |                  |                     | Routing In Pro | ogress          | 24/October     | /2017         |
| 1710005704    | 1710005704 Protocol Test #8 |                |                |                  | Routing In Progress |                | 23/October/2017 |                |               |
| 1710005703    | 1710005703 Protocol Test #7 |                |                |                  |                     | Routing In Pro | ogress          | 20/October     | /2017         |
| 1710005700    | 1710005700 18 October 2017  |                |                |                  |                     | Routing In Pro | ogress          | 18/October     | /2017         |

From the **protocol's main screen**, to view the status of an initial protocol, amendment or renewal that is being routed for approvals, click the **Approval Routing** menu item from the left hand column.

This will show all the routing steps that are involved in the review and approval of the submission based on the nature of the protocol and the home department of the principal investigator.

Common protocol statuses

- Pending/In Progress: Protocol is still in submission process AND has not been submitted for approvals
- Amendment In Progress: Protocol is still in submission process AND has not been submitted for approvals
- **Renewal In Progress:** Protocol is still in submission process AND has not been submitted for approvals
- Routing In Progress: Protocol has been submitted for approvals
- Submitted to IRB: HRP has accepted your protocol for review
- Active: Protocol is approved for research activities
- **Exempt:** Protocol is approved for research activities (as exempt from IRB review)
- **Closed:** Protocol has been closed at the institution and all research activities have ended

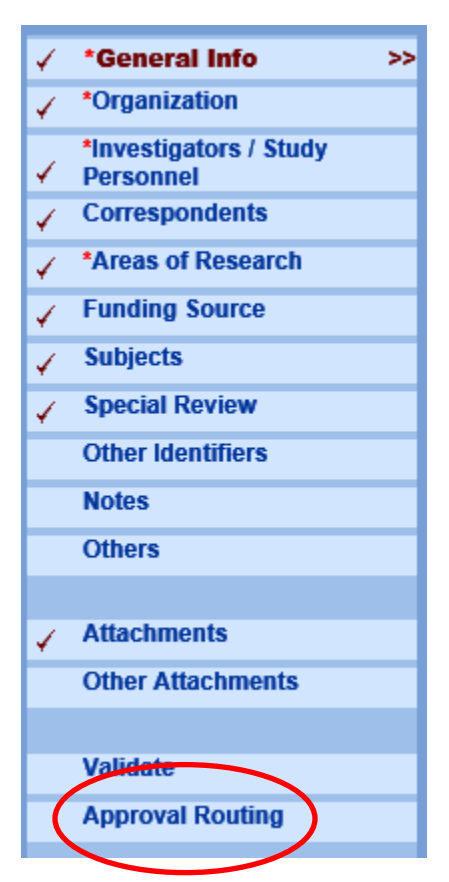